## **Click** http://ican.tcu.edu.tw/login.aspx first

【Input人員帳號 (Your studentID#) and 密碼 (Password), and click登入 (Sign in)】

- $\rightarrow$  [Choose English]
- → 【Select "Service"】
- $\rightarrow$  [Course Info.]
- $\rightarrow$  [Course Details]
- $\rightarrow$  [Confirmed Courses]

| CAN5 <sup>™</sup>                          |            |
|--------------------------------------------|------------|
| annen verste der der der stellt verste ver |            |
|                                            | 詩輸入登入帳號及密碼 |
|                                            | 人員帳號       |
|                                            | 密碼:*       |
|                                            | 登入         |
|                                            |            |

| <u>iCAN</u> Service            | <u>Message 常見問題 問題反應</u>                                  |                                              |               | Role : S          | tudent Word Size : Medium 🔻 | English 🔻 🗔      |
|--------------------------------|-----------------------------------------------------------|----------------------------------------------|---------------|-------------------|-----------------------------|------------------|
| 🎲 iCAN5                        | $\sim$                                                    |                                              |               |                   |                             | Online Users : 2 |
|                                |                                                           |                                              |               |                   |                             | Powered by i     |
| 修習資訊 💽                         | 107年度第二學期 Course Details                                  |                                              |               |                   |                             |                  |
| Course<br>Evaluation<br>Course | School<br>Year: 107學年▼ Semester:第2學期▼ Search <b>我的課表</b>  | 選課確認 Confirmed Courses                       |               |                   |                             |                  |
| imu.<br>課程資訊                   | Q 選課清單 Q 等待清單 陶 落選清單 陶 過還清單 陶 停開清單                        |                                              |               |                   |                             |                  |
| Course<br>Details              | Building 開課熟録 選課碼 Course Name                             |                                              | <b>援</b> 果数室、 |                   | Instructor                  |                  |
| 選課餘額<br>避神10                   | <ol> <li>本部 教職項1 622008 【教碩共同選修】跨領域專題研究<br/>年級</li> </ol> | 5 L0906教室 雙數週 星期日(Sun) 第一節~第四節 (08:00~12:00) |               | 【 選修 2.00 學分】 江九4 | 8                           |                  |
| OF TAIL                        |                                                           |                                              |               |                   |                             |                  |

OIf you have any questions with course registration, please ask Curriculum Section for assistance on or before 17:30 of 3/22. Those who have problems, yet fail to ask **Curriculum Section for** assistance are viewed as making confirmation to their course registrations.

| 【本學期選課清單1072學期】  |    | 201 | 9/3/12 下午 02:00:55 |      |    |      |      |     |
|------------------|----|-----|--------------------|------|----|------|------|-----|
| 課號               | 班別 | 選別  | 課名                 | 授課教師 | 學分 | 教程學分 | 校際選課 | 需繳費 |
| 1072CENIE1526500 | 00 | 選修  | 跨領域專題研究            | 江允智  | 2  |      |      |     |
| 1072CENII2398900 | 00 | 選修  | 學校行政專題研究           | 林清達  | 2  |      |      |     |
| 1072IENIE1282300 | 00 | 選修  | 教育社會學專題研究          | 許智香  | 2  |      |      |     |
| 1072IENIE1396400 | 00 | 選修  | 質性研究               | 許智香  | 2  |      |      |     |
| 總學分              |    |     |                    |      | 8  | 0    | 0    |     |

Make sure the courses in your roster are the courses you have registered for this semester. Click "confirm" to complete the procedure.

◎若以上選課清單內容無誤,請按位於下方的「確認」按鈕,方完成【線上選課確認】動作。 ◎【線上選課確認】請於第五週結束前完成(2019/03/22止-選課確認系統24:00關閉)。 ◎【學分費繳交】請於第五週結束前(2019/03/22下午17:30止)至出納組完成繳費。

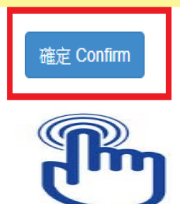